# AGENCIA DE RECAUDACIÓN PROVINCIA DE BUENOS AIRES

Instructivo Embarcaciones Deportivas Aplicativo Web 1º Parte - Alta primera inscripción 2º Parte - Modificación de datos

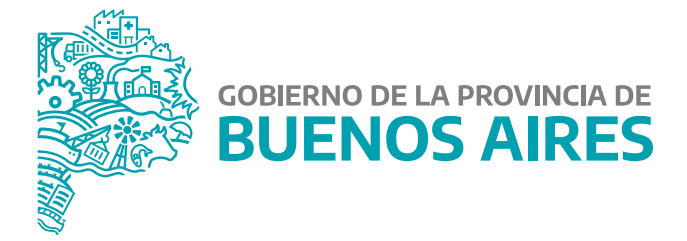

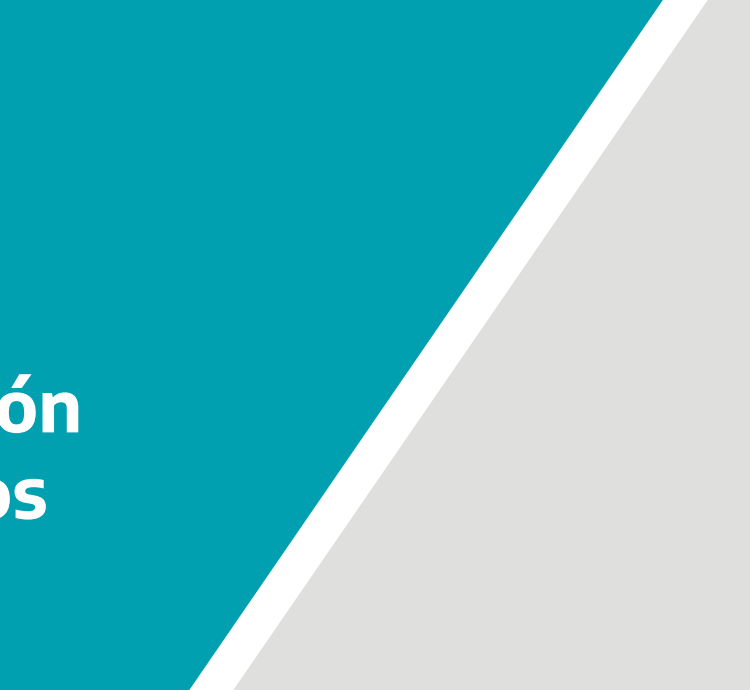

# Índice

| Alta primera Inscripción                                 |
|----------------------------------------------------------|
| Funcionamiento general del sistema - inicio del trámite  |
| Ingreso de datos generales                               |
| Alta de motores                                          |
| Datos de la o el contribuyente                           |
| Datos de la o el condómino                               |
| Datos de la entidad de amarre                            |
| Valuación                                                |
| Confirmación del trámite y comprobante de la información |
| Modificación de datos                                    |
| Ingresar datos del dominio                               |
| Modificación de datos                                    |
| Datos requeridos                                         |
| Motores cargados                                         |
| Datos de la documentación                                |
| Valuación                                                |
| Confirmación del trámite y comprobante de la información |

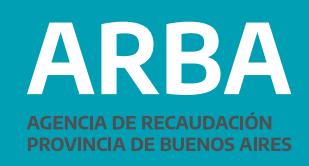

| <br>3  |
|--------|
| <br>4  |
| <br>8  |
| <br>9  |
| <br>10 |
| <br>11 |
| <br>13 |
| <br>14 |
| <br>15 |
| <br>16 |
| <br>17 |
| <br>19 |
| <br>20 |
| <br>22 |
| <br>24 |
| <br>25 |
| <br>26 |

## 1º Parte **ALTA PRIMERA INSCRIPCIÓN** Introducción

El impuesto a las Embarcaciones Deportivas o de Recreación comprende a las embarcaciones afectadas al desarrollo de actividades deportivas o de recreación, que estén propulsadas en forma principal o accesoria a motor y que tengan su fondeadero, amarre o guardería habitual en la provincia de Buenos Aires.

La presente aplicación permite a las y los contribuyentes realizar el trámite de alta primera inscripción de las Embarcaciones Deportivas en la Provincia de Buenos Aires, generando una constancia del resultado del mismo una vez concluido.

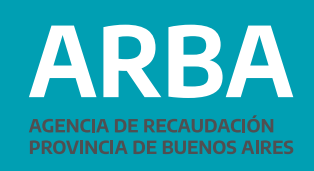

### Funcionamiento general del sistema **Inicio del Trámite:**

La persona contribuyente podrá ingresar a la página de **ARBA**, en la ssección "Trámites/ver todos los trámites". Deberá seleccionar la etiqueta "Embarcaciones", y en el desplegable, "Alta Primera Inscripción".

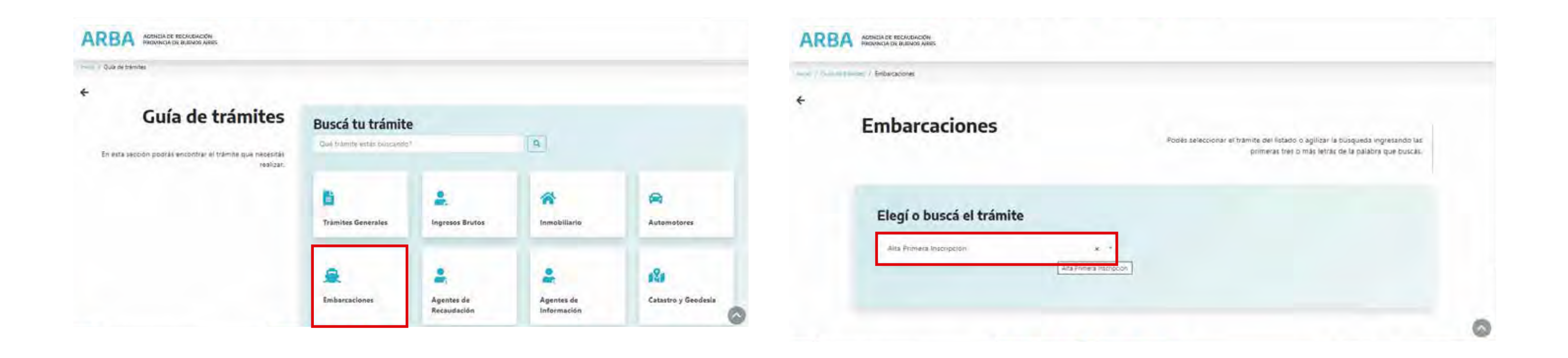

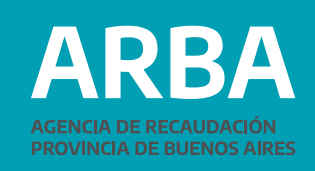

Al ingresar a la pantalla del trámite deberá seleccionar "Iniciar Trámite" y a partir de aquí, autenticarse con CUIT/CUIL/C.D.I. y la Clave de Identificación Tributaria (CIT). En caso de no contar con la misma, podrá obtenerla realizando el trámite a través de "Solicitá tu CIT".

| ARBA ACENCIA DE RECALIDACIÓN<br>PROVINCIA DE BUIENDS AIRES |                                                                                                    | AR | BA ACENDA DE RECAUDACIÓN<br>PROVINCIA DE BUENOS ARES                    |
|------------------------------------------------------------|----------------------------------------------------------------------------------------------------|----|-------------------------------------------------------------------------|
| ←<br>Embarcaciones<br>Alta Primera<br>Inscripción          | Descripción<br>Requisitos<br>Tanà en cuellta que<br>Quián puede hace/ este trámite?<br>Pauos a reguir<br>Formulario                                                                                                    |    | ←<br>Ingresá con tu Clave de Identifi<br>Completá el formulario         |
| iniciae trámite                                            | Normativaa                                                                                                    |    | Ingresse:                                                               |
| S Descargar                                                | Descripción<br>Fermite informar el alta de Embarcaciones Deportivas o de Recreación alternativamente en<br>forma presencial o por el portal web de ARBA, ya sean nuevas o usadas, que por sus<br>características deban estar propulsadas en forma principal o accesoria a motor y que estén<br>radicadas en Provincia de Buenos Aires, es decir, que tengan su fondeo, amarre o guardería | 0  | gOliviciante fu claver (Infernan)<br>"Oliviciante ha Clave Fiscal ARBAS |

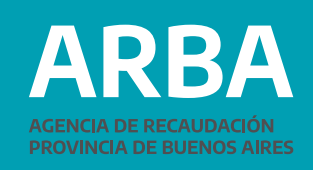

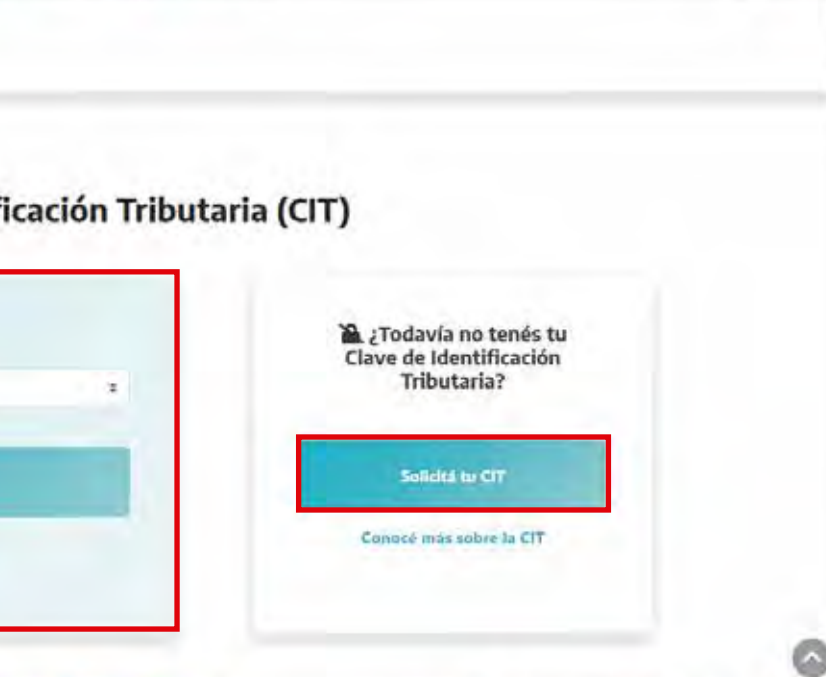

Ya en el aplicativo, deberá seleccionar -del menú desplegable "Presentación"- la opción "Inicio primera inscripción".

|                                                              |                        | Embarcaciones Trámites          |  |
|--------------------------------------------------------------|------------------------|---------------------------------|--|
| ites viennesión<br>o Primera Inscripción<br>ucación de Natos | 🖵 Consulta Embarcación | Contactenos <del>, S</del> alir |  |
| sferencia                                                    |                        |                                 |  |
|                                                              |                        |                                 |  |
|                                                              |                        |                                 |  |
|                                                              |                        |                                 |  |
|                                                              |                        | Ingrasa una ancién del Manú     |  |
|                                                              |                        | ingrese and opcion der menu     |  |
|                                                              |                        |                                 |  |
|                                                              |                        |                                 |  |
|                                                              |                        |                                 |  |
|                                                              |                        |                                 |  |
|                                                              |                        |                                 |  |
|                                                              |                        |                                 |  |
|                                                              |                        |                                 |  |

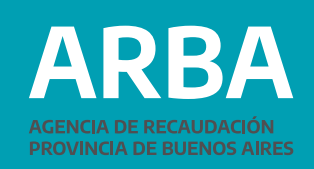

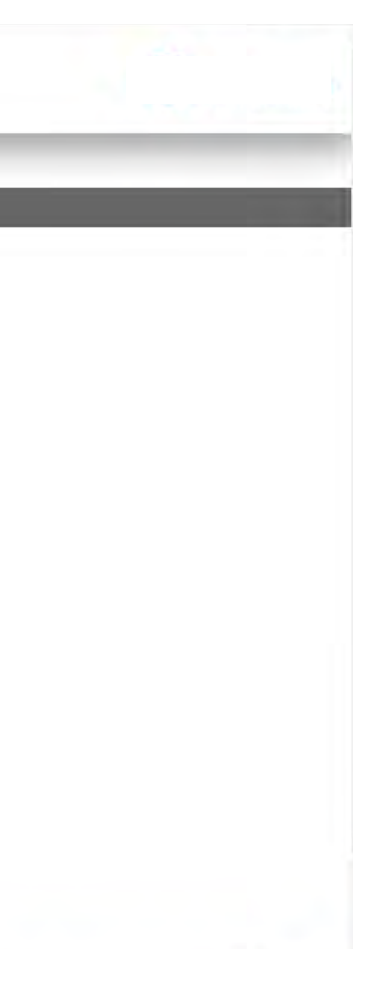

En primer lugar, se deberá seleccionar de un desplegable el tipo de matrícula de la embarcación, pudiendo ser Rey, Rey Reempadronado o Jurisdiccional para entonces poder ingresar el número de la misma.

| PROVINCIA | IE RECALIDACIÓN<br>L DE BUENOS AIRES |  |
|-----------|--------------------------------------|--|
| _         | Embarcaciones Tràmites               |  |
| Alta E    | mbarcación                           |  |
|           | Tato Mathicana Seleccione V          |  |
|           |                                      |  |

El sistema valida que el número de matrícula no exista en la base de datos del impuesto. Si existe, arroja un mensaje donde así lo expresa; en caso contrario, se continúa y aparece la pantalla para comenzar a ingresar los datos de la embarcación.

De aquí en adelante la o el contribuyente deberá ingresar los datos de su embarcación a través de sucesivas pantallas.

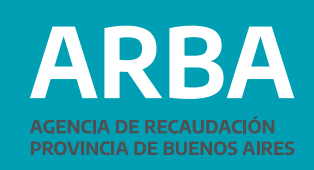

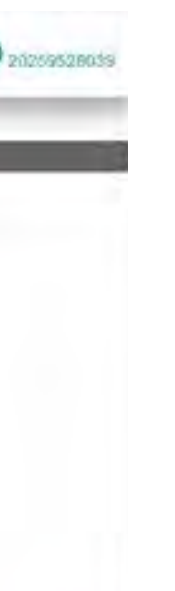

### Ingreso de datos generales

Se realiza por medio de la pantalla que se muestra a continuación:

#### Alta Embarcación

| atos requerido    | S            |                         |             |
|-------------------|--------------|-------------------------|-------------|
| po Matrícula      | Rey          | Matrícula               |             |
| echa de Trámite   | 22/06/2021   | Nombre de la embarcació | in []       |
| po de Embarcación | Seleccione V | Esiora                  | (En Metros) |
| langa             | (En Metros)  | Puntal                  | (En Metros) |
| onelaje total     |              | Año de construcción     |             |
| antidad motores   | 1~           |                         |             |

Se deberán ingresar los siguientes datos:

- Nombre de la embarcación
- Eslora (metros)
- Manga (metros)
- Puntal (metros)
- Tonelaje total (toneladas)
- Año de construcción (mayor a 1900)
- Cantidad de motores (al menos 1 y hasta 2)

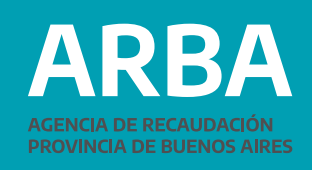

• Tipo de Embarcación (desplegable con los posibles tipos: Yate a Motor, Velero, Motovelero, Moto de agua, Jet-Sky, Lancha, Crucero, Semirrígido, Gomón y Lancha sin cabina (símil Tracker)

### Alta de motores

Se deberá ingresar el número de serie del motor, su potencia expresada en HP o KWs y la fecha de alta por medio de un desplegable donde se deberá seleccionar primero el año, luego el mes y por último el número del día correspondiente.

| Alta Motores                                                        |     |                          |   |  |
|---------------------------------------------------------------------|-----|--------------------------|---|--|
| increse los siquientes datos para cardar los motores de su embarcac | lon |                          |   |  |
| Datos requeridos                                                    |     |                          |   |  |
| Númoro de serie del                                                 |     | Polencia (HPiKWs)        | _ |  |
| Fecha de alta rectar                                                | 5   | Agregar Motor            | ] |  |
| Motores cargados                                                    |     |                          |   |  |
|                                                                     |     | No hay motores cargados. |   |  |
|                                                                     | 8   |                          |   |  |

Para que el sistema tome los datos se debe oprimir el botón "Agregar Motor". El sistema validará que la cantidad de motores ingresada coincida con lo indicado en Cantidad de motores en la pantalla anterior.

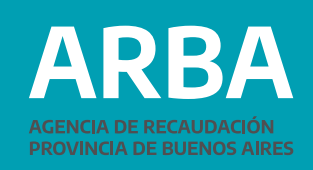

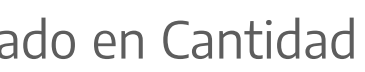

### Datos de la o el contribuyente

El sistema recuperará los datos fiscales y postales de la persona contribuyente, a partir de la CUIT/CIT ingresada al inicio del trámite:

| with the second second s | 20              | 39                     |       |  |
|----------------------------------------------------------------------------------------------------|-----------------|------------------------|-------|--|
| ombre y apellido/ Razón soc                                                                                                    | ial: VI!        | CIO                    |       |  |
| Sr. Contribuyente:<br>Controle que los datos de                                                                                                    | domicilio posta | al sean los correctos. |       |  |
| Domicilio                                                                                                    |                 |                        |       |  |
| Calle 4                                                                                                    | 0               |                        | N°    |  |
| Piso -                                                                                                    |                 |                        | Dpto. |  |
| Código postal 1                                                                                                    | 900             |                        |       |  |
|                                                                                                    | A PLATA         |                        |       |  |

#### Datos del contribuyente

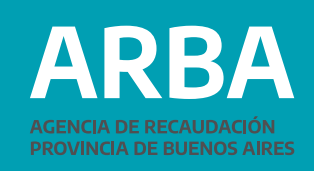

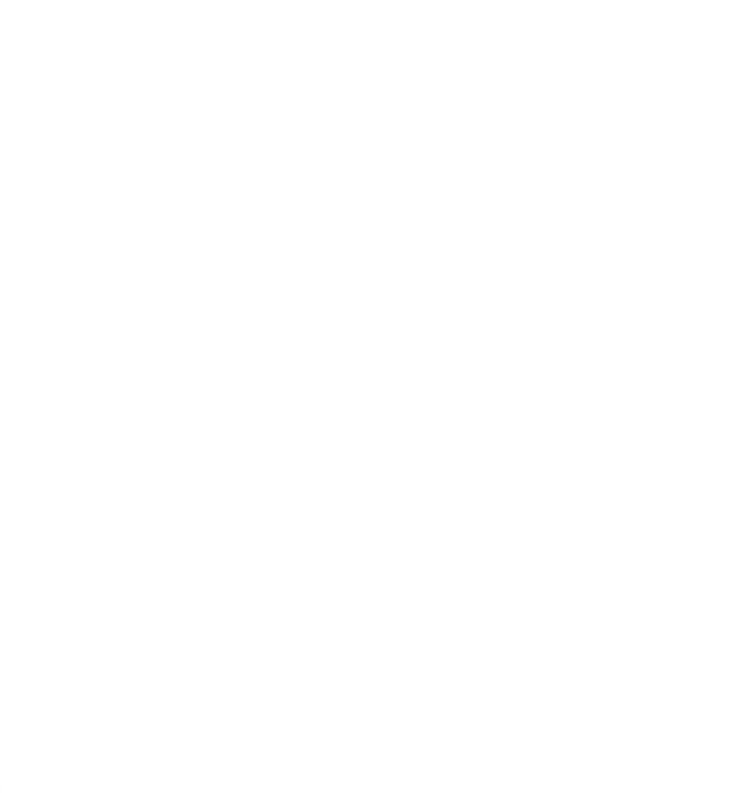

### Datos de la o el condómino

En la pantalla siguiente podrán ingresarse la/el o las/los condóminos, consignando en cada caso su CUIT/CUIL. Al presionar "Consultar", el sistema recuperará los datos fiscales y postales a partir de la CUIT/CIT, del Padrón de Ingresos Brutos en caso de existir, o de la base de datos de la Administración Federal de Ingresos Públicos.

| s del condómino<br>le la persona para consultar su domicilio y der | )<br>más datos. Luego agregue el contribuyente | a la lista. |                  |         |    |
|--------------------------------------------------------------------|------------------------------------------------|-------------|------------------|---------|----|
| Datos requeridos                                                   |                                                |             |                  |         |    |
| CUIT del condómina:                                                |                                                |             |                  | Consult | ər |
|                                                                    |                                                |             |                  |         |    |
| Condominos cargados                                                |                                                |             |                  |         |    |
|                                                                    |                                                | No hay cont | dóminos cargados |         |    |
|                                                                    |                                                | Anterior    | Siguiente        |         |    |

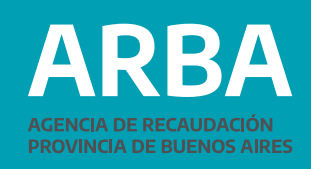

De la misma manera que para el ingreso de los motores, para que el sistema tome los datos se debe oprimir el botón "Agregar Condóminos". A continuación la pantalla mostrará los condominios cargados y deberá presionar siguiente para continuar.

| Datos del condómino      | Datos del condómino<br>Indexe el un ter la persona de la consider su dominio y dense dese unese apreser el la fica. |
|--------------------------|----------------------------------------------------------------------------------------------------|
| Datos requeridos         | Datos requeridos                                                                                                    |
| stat der abrissimme.     | Castidiar Consideration                                                                                             |
| Contribuyente encontrado |                                                                                                    |
| CUIT Nombre Domicilio    | Condominos cargados                                                                                                 |
|                          | CUIT Nombre Domicilio Acotones                                                                                      |
| Condominos cargados      | 272 9 RU LA 7 ILA PLATA O                                                                                           |

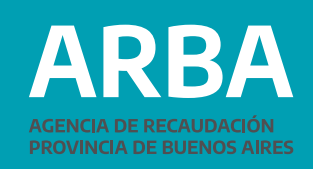

#### Datos de la entidad de amarre

En la pantalla siguiente se deberán ingresar los datos de la Entidad de amarre, ingresando su CUIT/CUIL. Al presionar "Consultar", el sistema recuperará los datos fiscales y postales a partir de esa clave, del Padrón de Ingresos Brutos en caso de existir, o de la base de datos de la Administración Federal de Ingresos Públicos.

Si la embarcación se encontrara guardada en el domicilio de la persona contribuyente, deberá consignar su misma CUIT.

| Datos requerid                       | los                            |                    |      |     |          |  |
|--------------------------------------|--------------------------------|--------------------|------|-----|----------|--|
| CUIT de la entidad o                 | e aname 🛄-[                    |                    |      |     | Consults |  |
| SUIT:<br>Sombru ý spellidol R        | Z.<br>azón sociat: RUDION S    | MARIA GABRIELA     |      |     |          |  |
| Sr. Contribuyent<br>Dontrole que los | w<br>datos de domicilio postal | sean les correctos |      |     |          |  |
| Domicilio                            |                                |                    |      |     |          |  |
| Cale                                 | 20                             |                    | ·N*  | 536 |          |  |
| Pag                                  |                                |                    | Date |     |          |  |
| Codgo perter                         | 1900                           |                    |      |     |          |  |
| Lijowicijid                          | LA PLATA                       |                    |      |     |          |  |
|                                      |                                |                    |      |     |          |  |

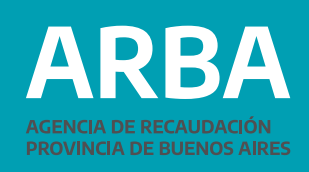

### Valuación

Como último paso, se deberá ingresar la valuación actualizada de la embarcación, considerando el valor consignado en la Póliza de Seguros, factura de compra o boleto de compraventa y, en su caso, la valuación del casco, motores, incorporaciones tecnológicas u otras incorporaciones.

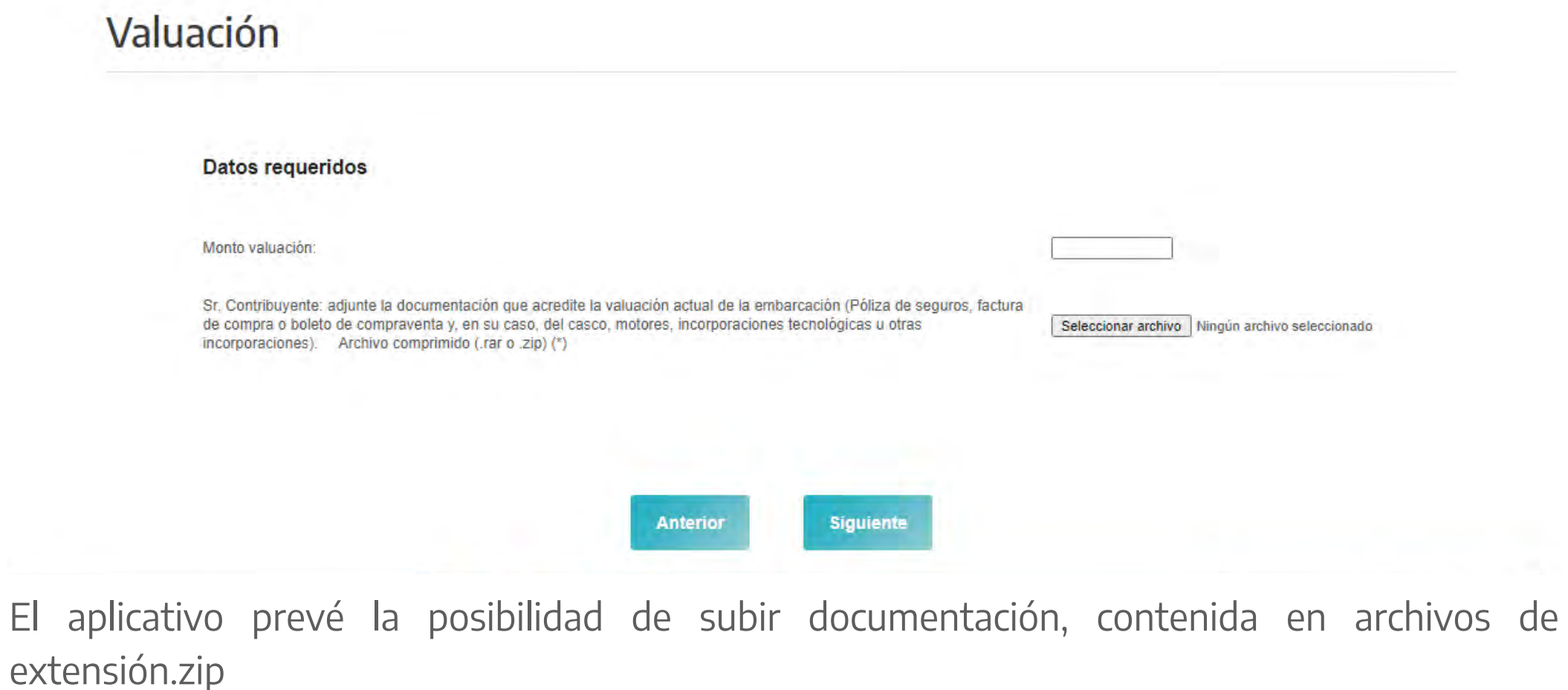

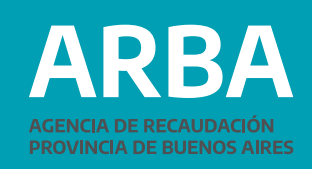

### Confirmación del trámite y comprobante de la operación

Luego de confirmar el trámite, el sistema permitirá imprimir un formulario como Comprobante de alta primera inscripción WEB, que consignará todos los datos antes ingresados.

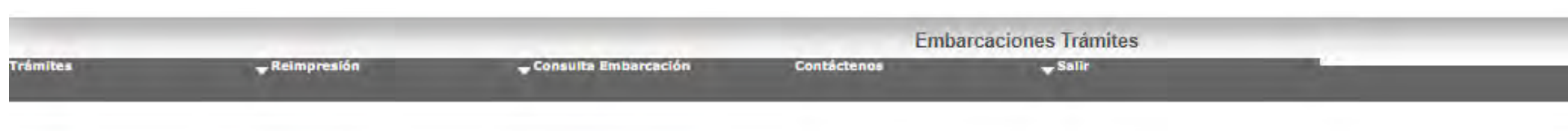

El Alta de la embarcacion se ha realizado con éxito.

Dominio Arba: L 4

Sr. Contribuyente: a los efectos del cálculo del impuesto, la valuación informada mediante la presente Declaración Jurada, será comparada con los valores de referencia establecidos en Resolución Normativa vigente"

Imprimir Constancia

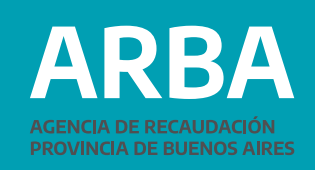

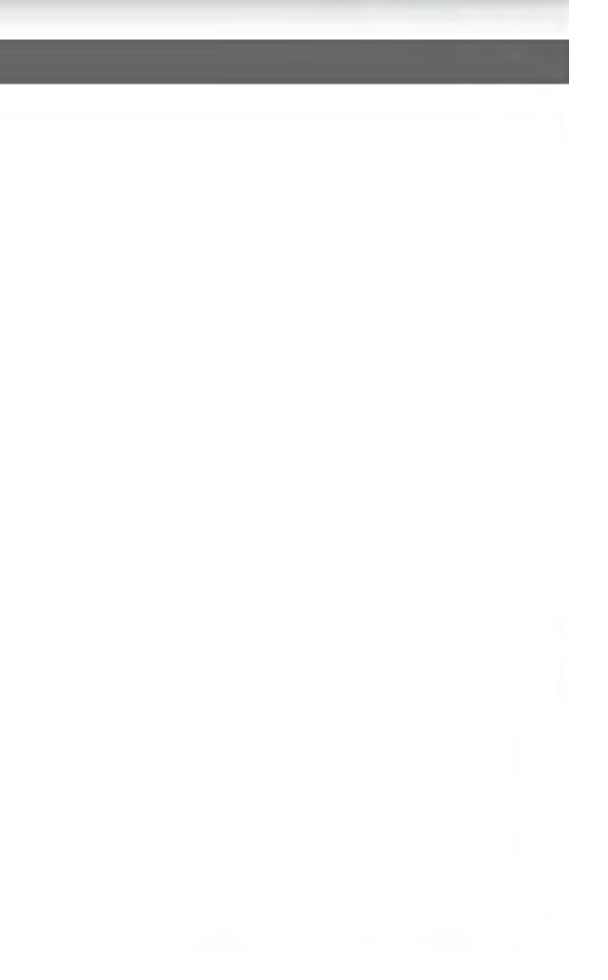

### 2º Parte MODIFICACIÓN DE DATOS

Al igual que para el Alta Primera Inscripción, la persona contribuyente podrá ingresar a la página de **ARBA**, en la sección "Trámites/ver todos los trámites". Deberá seleccionar la etiqueta "Embarcaciones", y en el desplegable, "Modificación de Datos", "Iniciar trámite". Deberá autenticarse con CUIT/CUIL/C.D.I. y la Clave de Identificación Tributaria (CIT). Ya en el aplicativo, deberá seleccionar -del menú desplegable "Presentación"- la opción "Modificación de Datos".

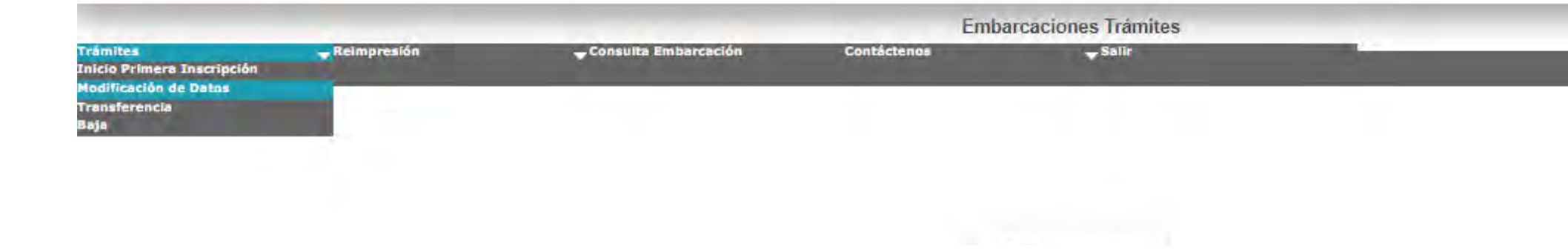

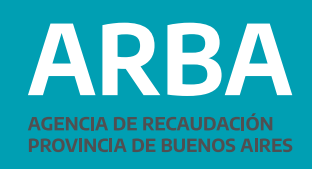

#### Ingresar datos del Dominio

En primer lugar, se deberá ingresar el dominio de la embarcación sobre la cual se quiere modificar información.

| Trámites | 🕳 Reimpresión | 🚽 Consulta Embarcación | Emba<br>Contáctenos | rcaciones Trámites<br>✓ <sup>Sallr</sup> |  |
|----------|---------------|------------------------|---------------------|------------------------------------------|--|
|          | Ingresar      | Datos del Domi         | nio                 |                                          |  |
|          | Datos requ    | eridos                 |                     |                                          |  |
|          | Dominio Arba: |                        |                     |                                          |  |
|          |               |                        | Anterior            | Siguiente                                |  |

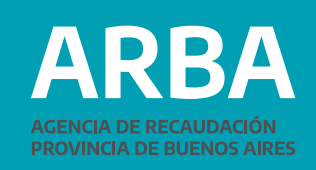

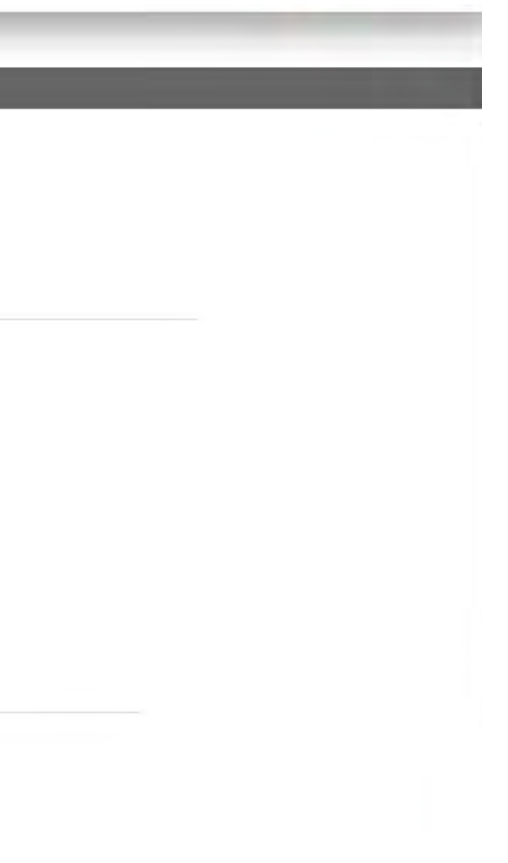

El sistema valida que el dominio ingresado exista en la base de datos del impuesto. Si no existe, aparece un mensaje que así lo expresa.

Si el dominio existe, continúa con la siguiente pantalla, indicando que la información modificada deberá ser respaldada por documentación digitalizada en formatos zip o rar, la cual deberá remitirse a través de una opción prevista en la misma página:

| Mo      | odificación de                           | Datos        |                    |                             |                   |
|---------|------------------------------------------|--------------|--------------------|-----------------------------|-------------------|
| ingrese | los siguientes datos para iniciar la mno | odificación. |                    | 20                          |                   |
|         | Datos requeridos                         |              | formato de Archivo | o comprimido (.rar o .zip). |                   |
|         |                                          |              |                    | Aceptar                     |                   |
|         | Dominio Arba:                            | LZ404        |                    |                             | REY19999          |
|         | Fecha de Trámite                         | 22/08/2021   |                    |                             | LOLO              |
|         | Tipo de Embarcación                      | Semirrigido  | ~                  | Eslora                      | [12.00] (En Metro |
|         | Año de construcción                      | [ PODY       |                    | Fecha de Amarre             | 01/06/2021        |

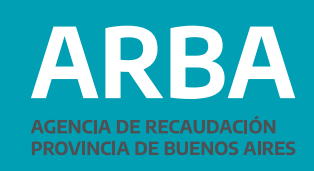

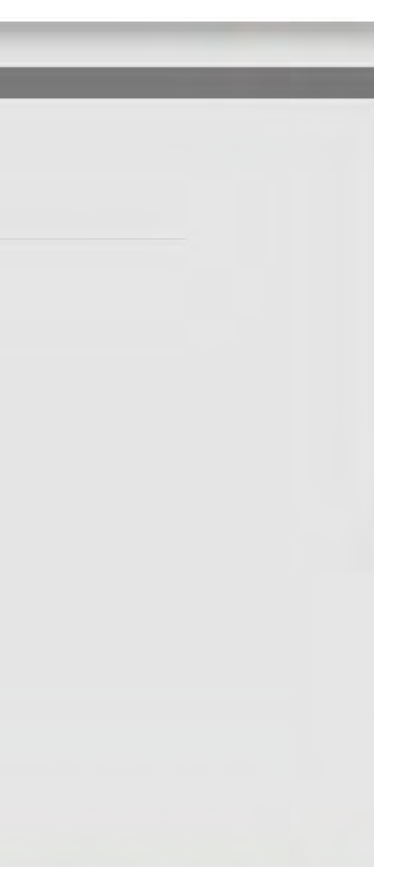

#### Modificación de datos

En la pantalla siguiente, el sistema mostrará los datos de la embarcación, recuperando los existentes en la base de datos.

| Datos requeridos                                    |                                                 |                       |                                                 |                                 |            |
|-----------------------------------------------------|-------------------------------------------------|-----------------------|-------------------------------------------------|---------------------------------|------------|
| Donina linta                                        | 1                                               |                       | KarrisJa                                        |                                 |            |
| Fectora de Tràville                                 | 22/06/2525                                      |                       | Noritore de la entrantiación                    | Lara                            |            |
| Too se Emperando                                    | (Semirição)                                     | ¥)                    | Lalora                                          | (52.07 (124 Million))           |            |
| Año de constitución                                 | (1594                                           |                       | Factor de Antaria                               | 2105001                         |            |
| Motores cargados                                    |                                                 |                       |                                                 |                                 |            |
|                                                     |                                                 |                       |                                                 |                                 | +          |
| 14th meter 2562487                                  |                                                 | TOPICS I              | Herra etta 01092021                             | <b>FEFALME</b>                  | * *        |
| Datos de la docum                                   | nentación                                       |                       |                                                 |                                 |            |
| Se Contribuyente aljum<br>Matriculai (*) Artinio op | n la pocumientación quer<br>morreso (une o zopi | arada in tani menalah | arrodhaon anna a marachr (daroch a Carllone) fe | (Seeconeractivo) Nation estimat | Newcookado |
|                                                     |                                                 |                       | America                                         |                                 |            |

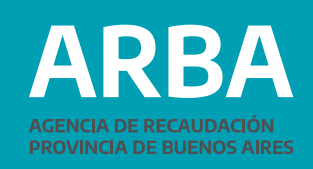

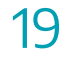

### **Datos requeridos**

En un primer grupo de datos aparecen los "Datos requeridos"

- Dominio Arba
- Fecha de Trámite
- Tipo de Embarcación
- Año de construcción
- Matrícula
- Nombre de la embarcación
- Eslora (en metros)
- Fecha de Amarre

Sólo se podrán modificar:

- Tipo de Embarcación (desplegable con los posibles tipos: Yate a Motor, Velero, Motovelero, Moto de agua, Jet-Sky, Lancha, Crucero, Semirrígido, Gomón y Lancha sin cabina (símil Tracker))
- Eslora (metros)
- Año de construcción

Si se desea modificar el Año de construcción, aparece un desplegable donde se deberá seleccionar primero el año, luego el mes y por último el número del día correspondiente.

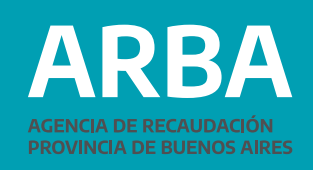

### Embarcaciones Deportivas - Modificación de Datos/ Instructivo

|                                                                   |                                                                      | Embarcaciones Trámites   | _                 |
|-------------------------------------------------------------------|----------------------------------------------------------------------|--------------------------|-------------------|
| Modificación de<br>Ingrese los siguientes datos para iniciar la m | e Datos                                                              |                          |                   |
| Datos requerido                                                   | s                                                                    |                          |                   |
| Dominio Arba:                                                     |                                                                      | Matrícula                |                   |
| Fecha de Trámite                                                  | 22/06/2021                                                           | Nombre de la embarcación | LOLO              |
| Tipo de Embarcación                                               | Semirrigido  Seleccione Yate a Motor                                 | Eslora                   | 12.00 (En Metros) |
| Año de construcción                                               | Velero<br>Motovelero<br>Moto de agua<br>Jet-Sky<br>Lancha<br>Crucero | Fecha de Amarre          | 01/06/2021        |
| Motores cargade                                                   | Semirrigido<br>Gomon<br>Lancha sin cabina(Simil Tracker)             |                          |                   |

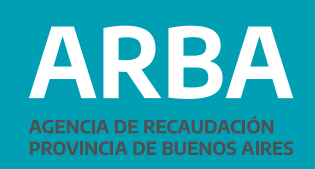

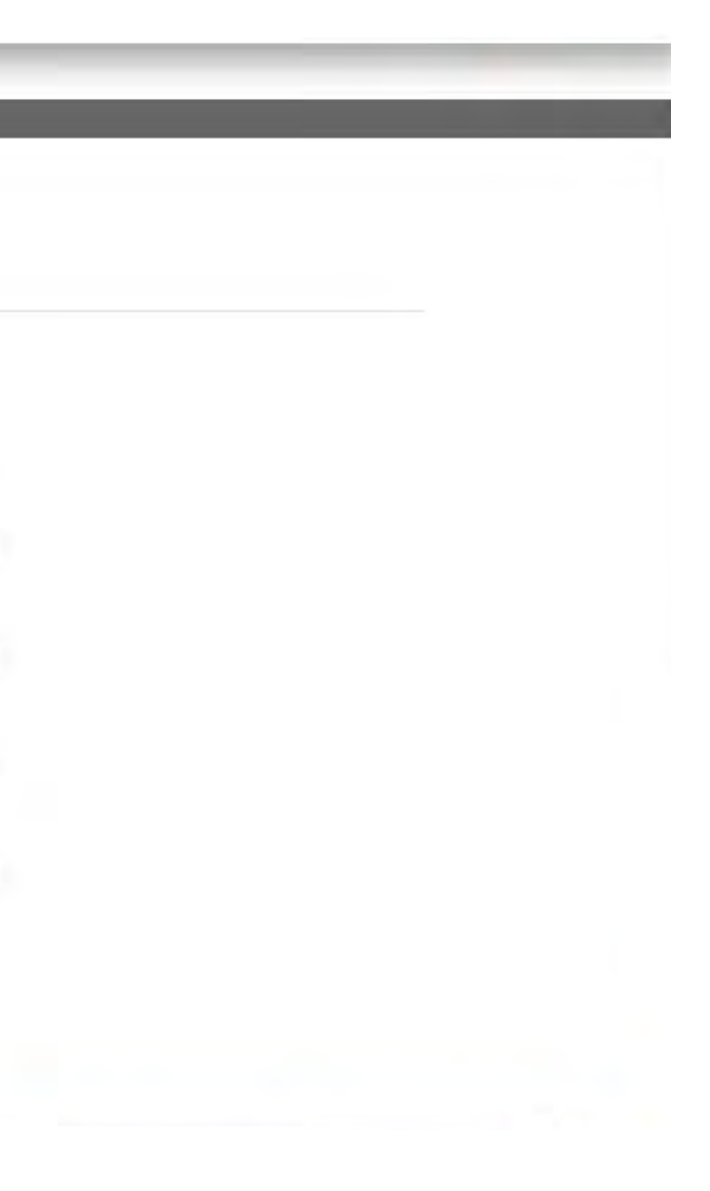

### **Motores cargados**

En un segundo grupo de datos aparecen los "Motores cargados"

- Nro. motor
- Potencia
- Fecha alta

Si la embarcación no tiene cargado ningún motor, la aplicación solicitará que se ingrese al menos uno, con la Fecha de alta igual a la Fecha de Amarre.

Con la opción + Agregar motor se puede agregar un nuevo motor, incorporando su número de serie, potencia y fecha.

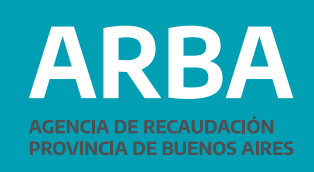

| Dominio Arba:                                              | LZ404                       |                                      | Matricula                                  |                                  | REYISSE                                    |               |
|------------------------------------------------------------|-----------------------------|--------------------------------------|--------------------------------------------|----------------------------------|--------------------------------------------|---------------|
| Fecha de Trámite                                           | 22/08/2021                  |                                      | Nombre de la e                             | embarcación                      | IOLO                                       |               |
| Tipo de Embarcación                                        | Semirrigido                 | •)                                   | Eslora                                     |                                  | [ <u>#2.00</u> ] (En Metros)               |               |
| Año de construcción                                        | 1999                        | Alta de motor<br>Datos requeridos    | 5                                          |                                  | 01/06/2021                                 |               |
| Motores cargados                                           |                             | Número<br>de serie<br>del<br>motori  | Potencia<br>(HP/KWs)                       | 1                                |                                            |               |
| Nico, motor: 2583987                                       |                             | Fecha<br>de alta<br>motor            | Aceptar                                    | Cancelar                         | Fecha baja:                                | Agregat motor |
| Datos de la docume                                         | ntación                     |                                      |                                            |                                  |                                            |               |
| Sr. Contribuyente: adjunte<br>Archivo comprimido (.rar o . | a documentación que<br>zip) | e acredite los datos incorporados/mo | odificados sobre la embarcación (Matricula | o Certificado de Matrícula), (*) | Seleccionariarctilivo ) Mingún arctilio is | sleacenado    |

Al ingresar la "Fecha de alta de motor" aparece un desplegable donde se deberá seleccionar primero el año, luego el mes y por último el número del día correspondiente. Con la opción: 🚿 se puede modificar la información del motor seleccionado. Con la opción: **\*** se puede eliminar el motor seleccionado. Siempre debe quedar al menos un motor asociado a la embarcación.

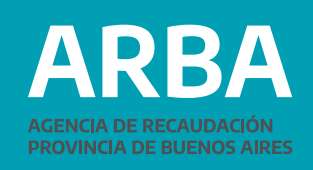

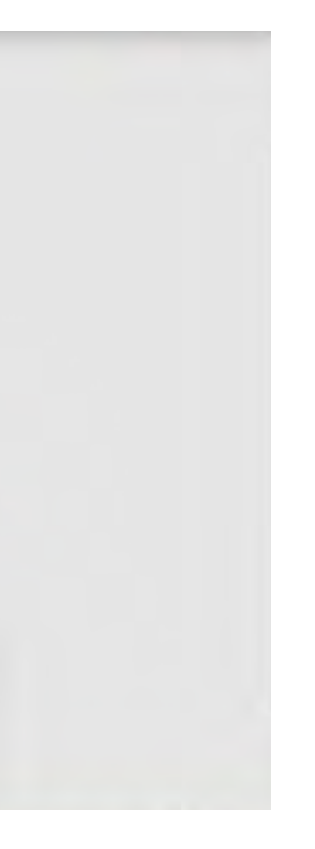

#### Datos de la documentación

En la parte inferior de la pantalla el sistema permite ingresar información de respaldo, cuya incorporación resultará obligatoria en el caso de haber realizado alguna modificación de los datos existentes:

|                           |             | Eslora                 | 12.00 (En Metros) |            |
|---------------------------|-------------|------------------------|-------------------|------------|
| Año de construcción 1999  |             | Fecha de Amarre        | 01/06/2021        |            |
| Motores cargados          |             |                        |                   |            |
|                           |             |                        |                   | <b>+</b> A |
| Iro. motor. 2563987       | Potencia: 2 | Fecha alta: 01/06/2021 | Fecha baja:       | d'         |
| iro. motor: 2563987       | Potencia: 2 | Fecha alta: 01/06/2021 | Fecha baja:       |            |
| Datos de la documentación | n           |                        |                   |            |
|                           |             |                        |                   |            |

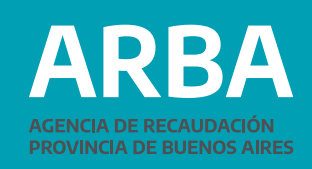

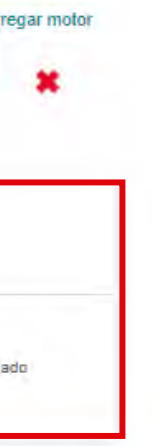

### Valuación

Como último paso, se podrá modificar la valuación de la embarcación. El sistema recupera la última valuación informada por la o el Contribuyente. Si no se cuenta con esta información, deberá ser ingresada

En el caso en que la valuación fuera recuperada y se modifique, el sistema exigirá que se adjunte la información de respaldo.

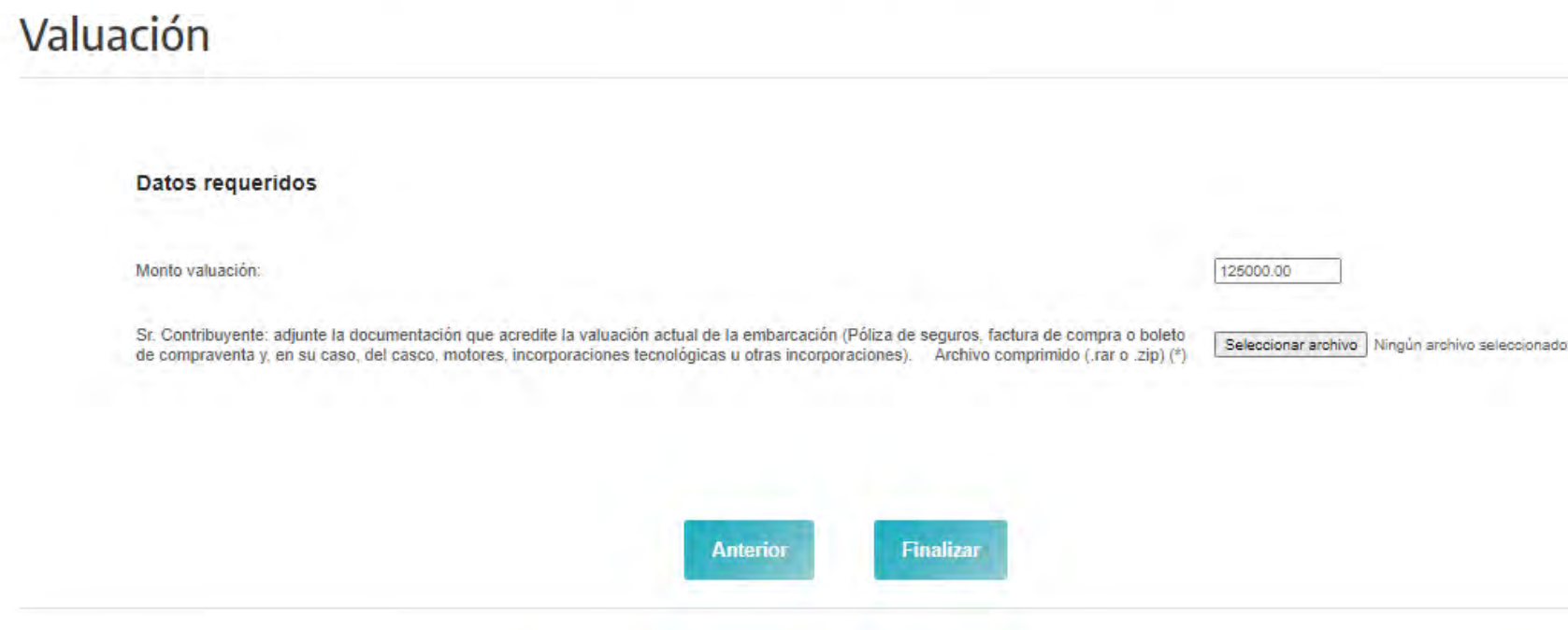

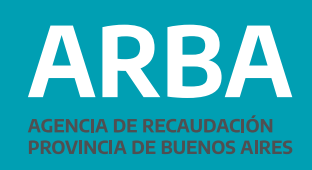

### Confirmación del trámite y comprobante de la operación

Luego de confirmar el trámite, el sistema permitirá imprimir el formulario "Comprobante de DDJJ Rectificativa WEB", que consignará todos los datos antes ingresados.

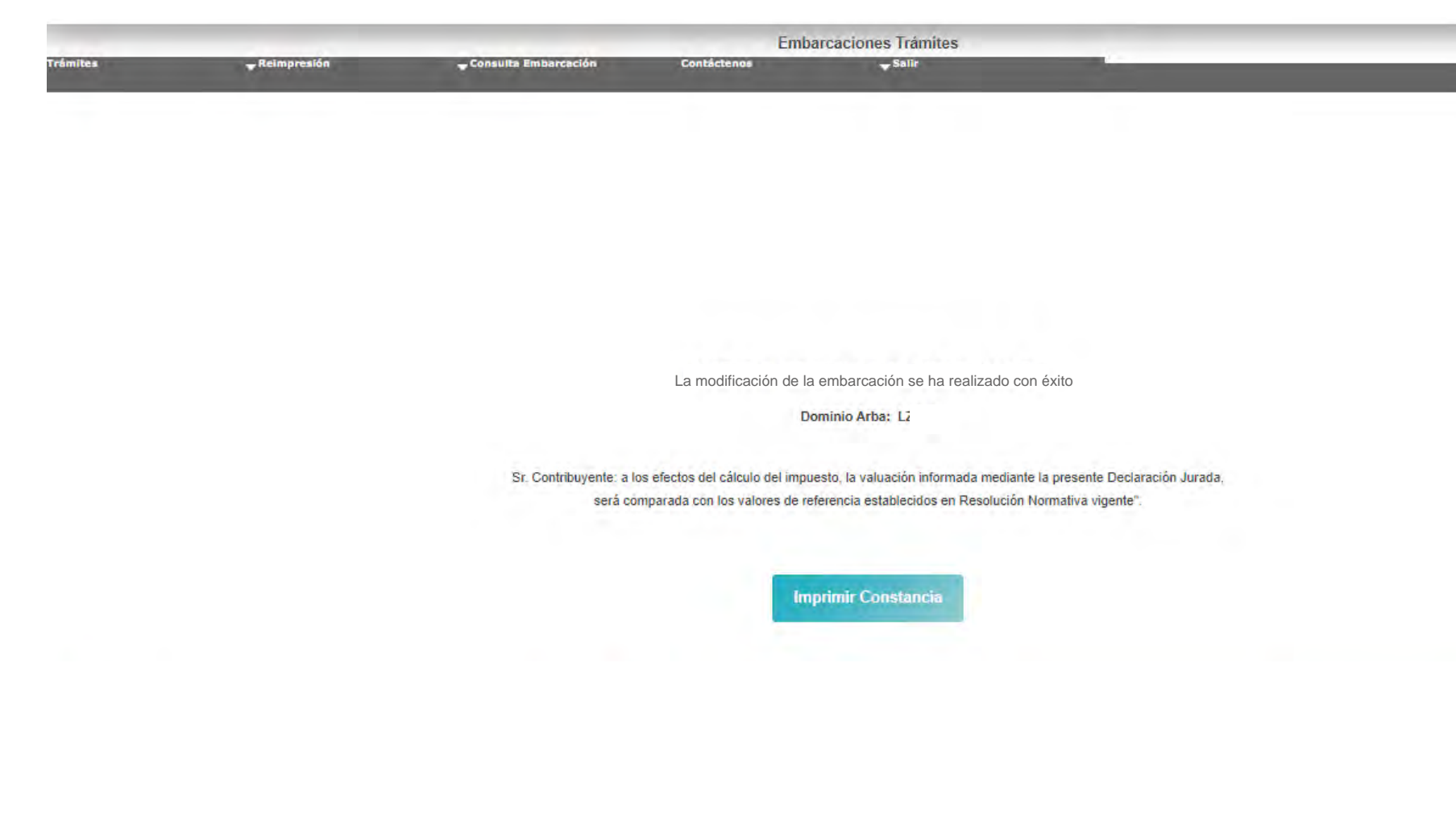

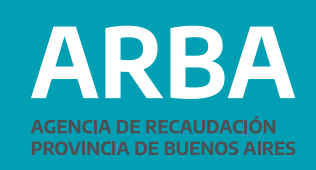

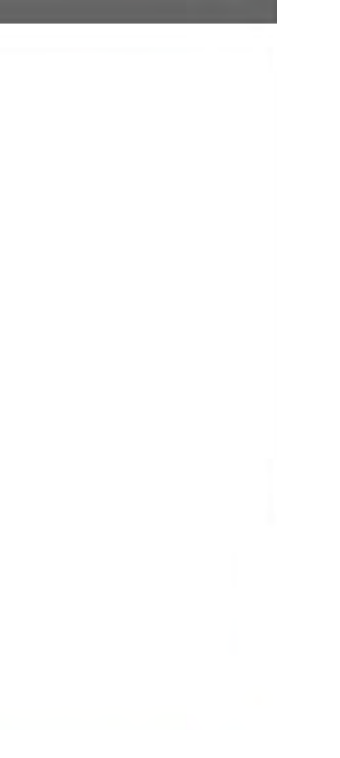

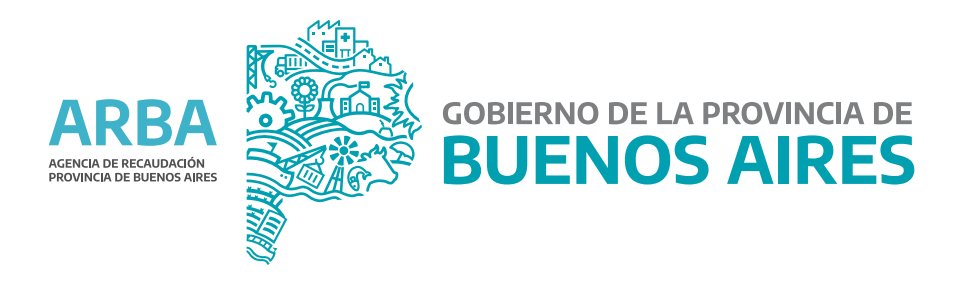